How to use labview to print the curve on the oscilloscope?

- 1. Disconnect the printer and the oscilloscope.
- 2. Click start, go to All programs -> National Instruments -> click "measurements & Automation". Then we get the window of "Measurement & Automation".
- 3. In the window of "Measurement & Automation"
  - a. Double click "Devices and Interface"
  - b. Select "GPIB0 (PCI-GPIB)", right click mouse button, then select "scan for instruments"
  - c. If we get the "Instrument 0" and its address, that means the instrument is found.
- 4. Open labview 7.1
  - a. Open labview 7.1
  - b. Select "new..."
  - c. Select "blank VI", click "ok"
  - d. In the "block diagram" window, right click mouse. Then click "input", select "Instrument I/O assistant"
- 5. In the window of "Instrument I/O assistant"
  - a. "select an instrument" with the correct address which you are using
  - b. Click "add step", select "query and parse"
  - c. Input command "curve?", then click "run this step"
  - d. Click "auto parse'
  - e. Click "ok"
- 6. In the window of "front panel", right click mouse, then click "Graph Inds", select "graph".
- 7. In the window of "block diagram",
  - a. Connect "blockData" to "waveform graph".
  - b. In "operate" menu, click "run"
  - c. You can see the curve in the window of "front panel"
  - d. Print the curve